## Image: Provide the second second s

## How to submit a work order

Double click to open Google chrome.

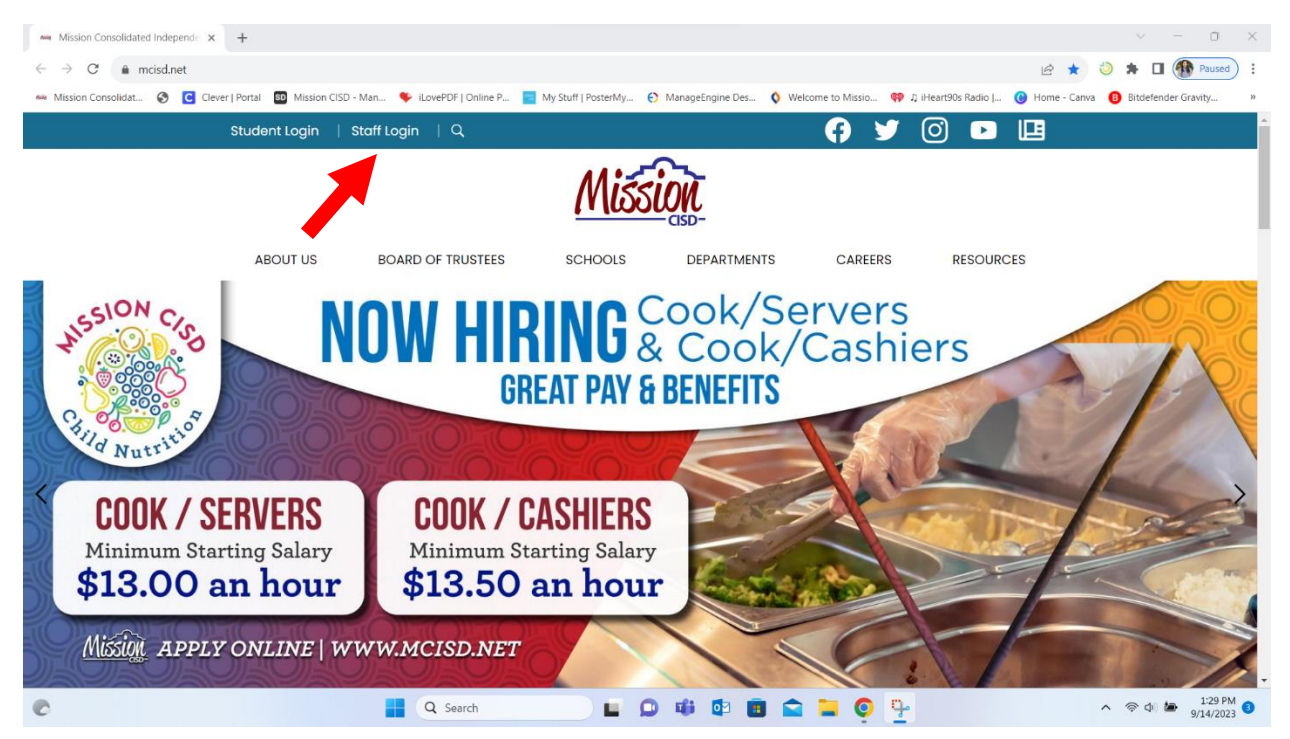

Go to <u>www.mcisd.net</u> and click on staff login.

| 🔺 MCISD 🛛 🗙 🕂                                                                       |                                                   |                                        |                                        | ~ - 0 ×               |
|-------------------------------------------------------------------------------------|---------------------------------------------------|----------------------------------------|----------------------------------------|-----------------------|
| $\leftrightarrow$ $\rightarrow$ C $\triangleq$ sso.mcisd.net/idp/AuthnEngine#/authn |                                                   |                                        | on 🖻 🕁                                 | 🍪 🗯 🗖 🚯 Paused) :     |
| 🚧 Mission Consolidat 🔗 🖸 Clever   Portal 🚦 Mission CISD                             | - Man 🗣 iLovePDF   Online P 🧧 My Stuff   PosterMy | 😌 ManageEngine Des 🔇 Welcome to Missio | . 🟟 🎝 iHeart90s Radio   ( Home - Canva | Bitdefender Gravity » |
|                                                                                     | МС                                                | ISD                                    |                                        |                       |
|                                                                                     | Mis                                               | sion                                   |                                        |                       |
|                                                                                     | Login                                             | Forgot Password?                       |                                        |                       |
|                                                                                     | iitorr48                                          |                                        |                                        |                       |
|                                                                                     |                                                   | O                                      |                                        |                       |
|                                                                                     | G                                                 | o >                                    |                                        |                       |
|                                                                                     |                                                   |                                        |                                        |                       |
|                                                                                     |                                                   |                                        |                                        |                       |
|                                                                                     |                                                   |                                        |                                        |                       |
|                                                                                     |                                                   |                                        |                                        |                       |
|                                                                                     |                                                   |                                        |                                        |                       |
|                                                                                     |                                                   |                                        |                                        |                       |
|                                                                                     |                                                   |                                        |                                        |                       |
| e                                                                                   | 📕 Q Search 📕 🕻                                    | ) 🗰 🕼 💼 🚔 📮 🌻                          | <b>9</b> -                             | ∧                     |

When you click on staff login it will take you rapid identity login. Please enter credentials (the way you login on a desktop) then click on Go.

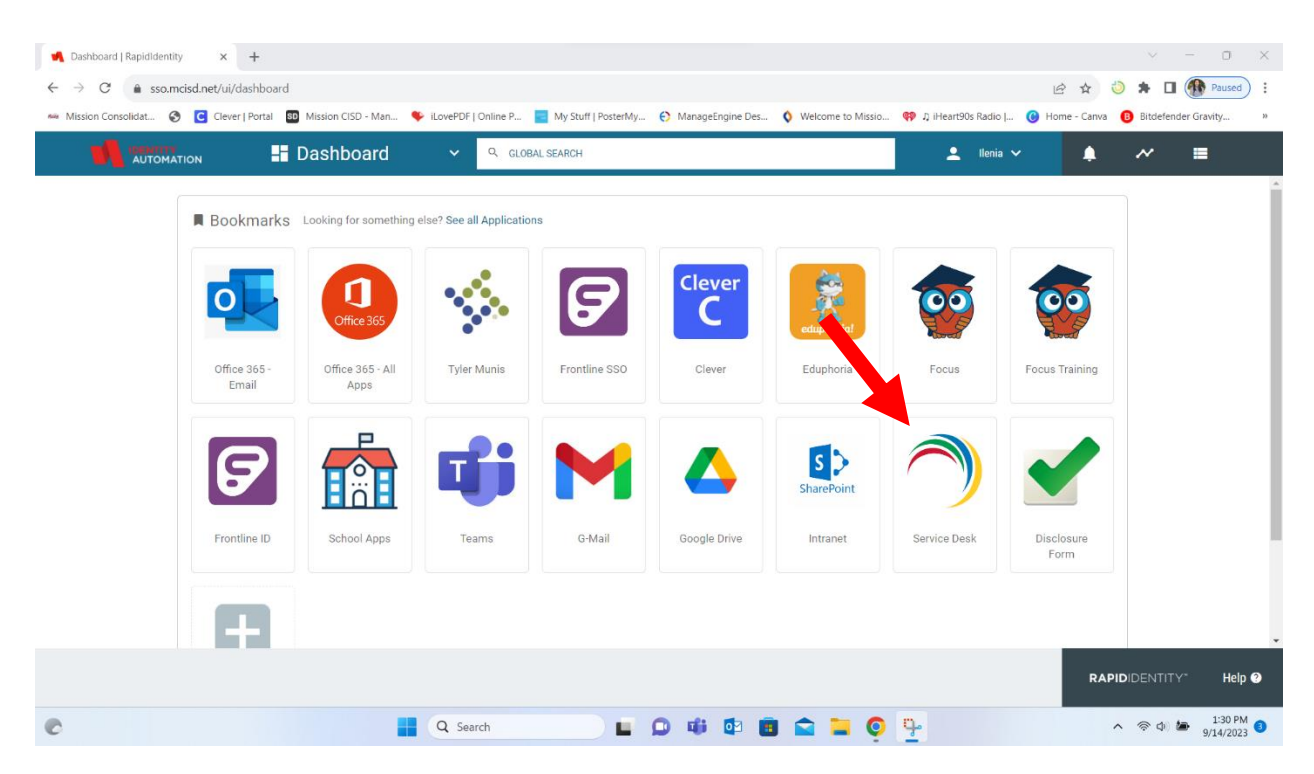

When you click Go the rapid identity dashboard will appear we are looking for Service Desk.

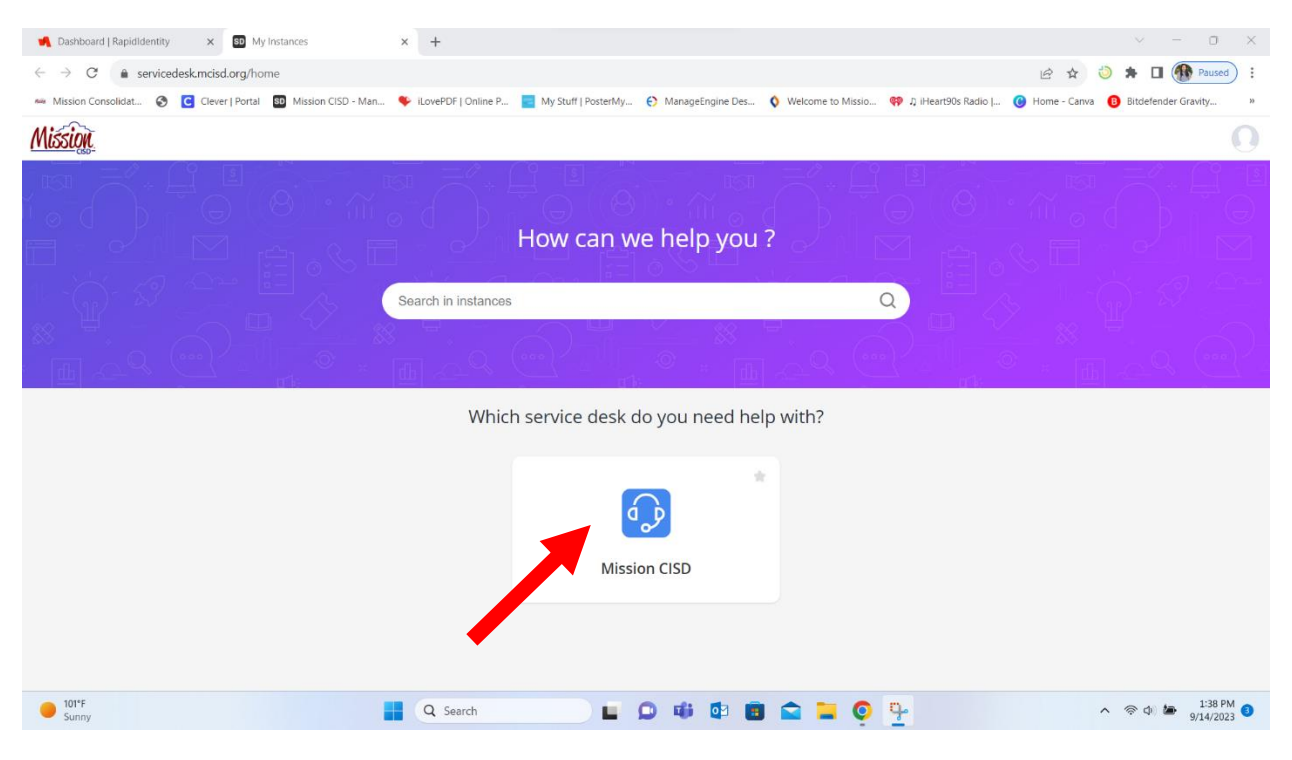

Once you login using your credentials this screen will appear click on Mission CISD icon.

| 📢 Dashb                      | oard J RapidIdentity × 🚯 Home - Mission CISD × +                                                    | ~ - 0 X                                                                                             |
|------------------------------|----------------------------------------------------------------------------------------------------|----------------------------------------------------------------------------------------------------|
| $\leftarrow \   \rightarrow$ | C 🔒 servicedesk.mcisd.org/app/itdesk/HomePage.do                                                    | 🖻 🛧 👌 🏚 🖬 🚱 Paused) :                                                                               |
| nuis Mission                 | i Consolidat 📀 🧧 Clever   Portal 🛛 Mission CISD - Man 🔖 iLovePDF   Online P 📃 My Stuff   PosterMy 🤅 | 🖒 ManageEngine Des 🔇 Welcome to Missio 🏟 🎝 iHeart90s Radio J 🎯 Home - Canva 📵 Bitdefender Gravity » |
|                              | S Mission CISD                                                                                      | Q 💠 🕂 O 🖻 A 🕥                                                                                       |
| <b>企</b><br>Home             | Dashboard Scheduler Tasks Reminders Announcements                                                   |                                                                                                    |
| 斑                            | ⊕ Helpdesk Dashboard → 🛛 🕣                                                                          | All My Sites 🔹 All Groups 🗸                                                                         |
| Activities                   | Requests by Technician 🗸                                                                            | Open Requests by Mode 🗸                                                                             |
| الج<br>Requests              |                                                                                                    |                                                                                                    |
| \$                           |                                                                                                    |                                                                                                    |
| Problems                     |                                                                                                    | Summar                                                                                              |
| Changes                      |                                                                                                    |                                                                                                    |
| ы                            |                                                                                                    |                                                                                                    |
| Reports                      | Requests Last Week $\sim$                                                                           | SLA Violation by Technician $\backsim$                                                              |
| •••<br>More                  | 16 14                                                                                               |                                                                                                    |
|                              | 12 10 10 10 10 10 10 10 10 10 10 10 10 10                                                           |                                                                                                    |
|                              | Sectores a                                                                                          | No Data                                                                                             |
|                              |                                                                                                    | 🔺 Zá 🗹 🏹                                                                                            |
| 101°F<br>Sunn                | y Q Search                                                                                          | ) 📫 🖸 🛅 🚘 📜 💽 🏪 🔹 ^ © @ 🖢 139 PM 💿 9/14/2023 O                                                      |

It will take you to a similar screen it's different from the technician view. Click on the icon that says new request as shown.

| ┥ Dasht                      | board   RapidIdentity × SD Home - M  | lission CISD ×           | +                 |                         |                                      |                     |                     | ~ - 0 ×                                  |
|------------------------------|--------------------------------------|--------------------------|-------------------|-------------------------|--------------------------------------|---------------------|---------------------|------------------------------------------|
| $\leftarrow \   \rightarrow$ | C servicedesk.mcisd.org/app/itde     | sk/HomePage.do           |                   |                         |                                      |                     | 12 1                | 🕽 🖈 🔲 🚯 Paused) 🗄                        |
| Mission                      | n Consolidat 📀 🖸 Clever   Portal 💵 I | Mission CISD - Man 🔶 iLe | ovePDF   Online P | 📑 My Stuff   PosterMy 🗧 | ManageEngine Des 🔇 Welcome to Missio | 💔 🎝 iHeart90s Radio | 🕑 Home - Canva      | B Bitdefender Gravity »                  |
|                              | Mission CISD                         |                          |                   |                         |                                      | Rais                | e a request         | ×                                        |
| 습<br>Home                    | Dashboard Scheduler T                | asks Reminders           | Announcement      | s                       |                                      | 4                   | New Incident        | Service Catalog                          |
| K                            | Helpdesk Dashboard ~                 | Ð                        |                   |                         |                                      | Sear                | ch Request Template | Q                                        |
| Activities                   | Requests by Technician 🗸             |                          |                   |                         | Open Requests by Mode 🗸              |                     |                     |                                          |
| \$>                          |                                      | OPEN                     | ONHOLD            | OVERDUE                 |                                      | 15                  |                     |                                          |
| Requests                     | Torres, Ilenia I                     |                          |                   |                         |                                      |                     |                     |                                          |
|                              | Gutierrez, Rigoberto                 | 5                        |                   |                         |                                      |                     |                     |                                          |
| -Qf<br>Problems              | Martinez, Jesus E                    | 5                        | 0                 |                         |                                      | > Te                | chnology Systems    |                                          |
|                              | Sanchez, Arnulfo                     | 4                        |                   |                         |                                      |                     | USE THIS TEMP       | PLATE - PLEASE SELECT SERVICE            |
| ж                            | Castaneda, Martin V                  | 3                        |                   |                         |                                      |                     | RY TO CREATE V      | VORK ORDER                               |
| Changes                      | Ochoa, Ricardo                       | 3                        | 0                 |                         |                                      |                     |                     |                                          |
| _                            | Pelfrey, Meagan K                    | 3                        |                   |                         |                                      | Web Form            |                     |                                          |
| 교<br>Reports                 | Requests Last Week 🗸                 |                          |                   |                         | SLA Violation by Technician 🗸        |                     |                     |                                          |
| •••                          | 16                                   |                          |                   |                         |                                      |                     |                     |                                          |
| MOLE                         | 21 tr<br>gadnest Const<br>gadnest    | 10                       | 5                 |                         |                                      | No                  |                     |                                          |
|                              | u                                    |                          |                   |                         |                                      |                     |                     | 🔺 Zá 🗈 🌣                                 |
| 101*<br>Sunt                 | 'F<br>iny                            |                          | C Search          |                         | 🐗 🕸 💼 🚘 📜 🧕                          | <u>₽</u>            | -                   | ☆ (如)      か 1:40 PM     9/14/2023     3 |

I am not sure if it will take you to this screen but just incase please select <mark>Technology Systems only</mark>.

| 📕 Dashboard   Rapidlder                               | entity X SD Ne         | w Request - Mission CISD 🛛 🗙 | +                      |                                               |                                |                           |                |             | - 0                                           | $\times$       |
|-------------------------------------------------------|------------------------|------------------------------|------------------------|-----------------------------------------------|--------------------------------|---------------------------|----------------|-------------|-----------------------------------------------|----------------|
| $\leftrightarrow$ $\rightarrow$ C $\hat{\bullet}$ ser | rvicedesk.mcisd.org/ap | p/itdesk/ui/requests/add?req | Template=1427990000012 | 230321                                        |                                |                           | 🖻 🖈 🤞          | ) 🛪 🛛       | Paused                                        | ):             |
| Mission Consolidat                                    | Clever   Portal        | SD Mission CISD - Man 🗳      | iLovePDF   Online P    | My Stuff   PosterMy 🜔 Mana                    | geEngine Des 🔇 Welcome to M    | issio 💔 🎝 iHeart90s Radio | 🕒 Home - Canva | Bitdefend   | er Gravity                                    | 30             |
| III 🕠 Mis                                             | ssion CISD             |                              |                        |                                               |                                |                           | Q 💠            | 4 0         | e ļ                                           | n              |
| Home ←                                                | Request for S          | upport on Compu              | iter, Laptop, Ch       | romeboo Sele                                  | ect Template Request for Suppo | ort on Comput 🗸           |                |             |                                               |                |
| X Reques                                              | ster Details           |                              |                        |                                               |                                |                           |                |             |                                               |                |
| \$>                                                   | * Requester Name       | Select Requester Name        | ✓ Q+                   | Asset                                         | Select Asset                   | +                         |                |             |                                               |                |
| Requests                                              |                        |                              |                        | Location (e.g. Classroom<br>#, Office, Bldg.) | IMPORTANT                      |                           |                |             |                                               |                |
| Problems Reques                                       | st Details             |                              |                        |                                               |                                | ۶                         |                |             |                                               |                |
| Changes                                               | Status                 | Open                         | ~                      | Category                                      | Select Category                | ~                         |                |             |                                               |                |
| ធា                                                    | Mode                   | Select Mode                  | ~                      | Sub Category                                  | Select Sub Category            | ~                         |                |             |                                               |                |
| Reports                                               | Group                  | Select Group                 | ~                      | Priority                                      | Select Priority                | ~                         |                |             |                                               |                |
| ••••<br>More                                          | nician                 | Select Technician            | ~                      |                                               |                                |                           |                |             |                                               |                |
| More                                                  | * Subject              | Be brief                     |                        |                                               |                                |                           |                |             |                                               |                |
|                                                       | Description            | B I U att F.                 | 24• ■ / ≡ •            | E- E 1 A .                                    | Ø ≈                            | € □ ∨                     |                |             |                                               |                |
|                                                       |                        |                              |                        |                                               |                                |                           |                | 4           | ZŚA 🕑                                         | ġ              |
| 101°F<br>Sunny                                        |                        |                              | Q Search               |                                               | i 🕼 🧰 🚘 📜                      | o 🔤                       | ,              | \$ \$ \$ \$ | <ul> <li>1:43 PM</li> <li>9/14/202</li> </ul> | <sup>A</sup> 3 |

When you click on <u>Technology Systems</u> this screen should appear it is important to include the <u>location and subject</u>.

| 🛃 Dashbo                          | oard   RapidIdentity X SD N    | w Request - Mission CISD × +                                                                                                    | ~ - O X                                      |
|-----------------------------------|--------------------------------|----------------------------------------------------------------------------------------------------|----------------------------------------------|
| $\leftrightarrow$ $\rightarrow$ ( | C 🔒 servicedesk.mcisd.org/ap   | p/itdesk/ui/requests/add?reqTemplate=142799000001230321                                                                                                    | 🖻 🛧 🍪 🌲 🖬 🚯 Paused) 🗄                        |
| 🛤 Mission (                       | Consolidat 🔇 🖸 Clever   Portal | 🚳 Mission CISD - Man 🔖 iLovePDF   Online P 🧧 My Stuff   PosterMy 🚯 ManageEngine Des 🔇 Welcome to Missio 🏘 🏾 iHeart90s Rac                                           | lio   🕜 Home - Canva 🔋 Bitdefender Gravity » |
|                                   | Mission CISD                   |                                                                                                    | Q 🔅 🖇 🔊 🖻 🏳 🕥                                |
| 俞                                 | Description                    | $ \begin{array}{c ccccccccccccccccccccccccccccccccccc$                                                                                                    |                                              |
| Home                              |                                | When inputting the work order please make it as detailed as possible. Include if                                                                                    |                                              |
| X<br>Activities                   |                                | it's a desktop, laptop, or student Chromebook. If for some reason it's an issue<br>with a student please include their name and ID. This will expedite the process. |                                              |
| Requests                          |                                | ·                                                                                                    |                                              |
| \$                                |                                | •••                                                                                                    |                                              |
| Problems                          | Request Type                   | Select Request Type V Impact                                                                                                    |                                              |
| X;                                | Level                          | Select Level 🗸 Impact Details                                                                                                    |                                              |
| Changes                           |                                |                                                                                                    |                                              |
| I                                 | Site                           | 104: Marcell Elementary 🗸 🗸                                                                                                    |                                              |
| Reports                           | Attachments                    | + *                                                                                                    |                                              |
| •••<br>More                       |                                | Drag and drop files here                                                                                                    |                                              |
|                                   | > Resolution                   |                                                                                                    |                                              |
|                                   |                                |                                                                                                    | 🔺 Zá 🛃 🗘                                     |
| 102°F<br>Sunny                    | y                              | 📕 Q. Search 🗳 🗊 🗊 🕼 💼 💼 💭 🕼 🦉                                                                                                    | へ 奈 小 🆢 3:27 PM 3<br>9/14/2023               |

In the description box please read message provided. Optional: If you want to add a screenshot of something you can drag and drop in the box that says Attachments.

| Mission Consolidat 🧑 🔽 Claver L Portal | /itdesk/ui/requests/add?reqTemplate=14279900001230321                                                                                                    | Malcome to Micrio Di Maart@/c Pario I                                          | 🖻 🚖 🥥 🗯 🖬 (🁥 Paused) |
|----------------------------------------|----------------------------------------------------------------------------------------------------|--------------------------------------------------------------------------------|----------------------|
| Mission CISD                           | 🖬 mason club - marcini 🧹 abre or [onine r = 📲 mj sun [osecinji 🤇 mangeoigne olasi                                                                                                    |                                                                                |                      |
| an<br>orme<br>₩<br>\$                  | When inputting the work order please make it as detailed a<br>it's a desktop, laptop, or student Chromebook. If for some re<br>with a student please include their name and ID. This will                                                                                                    | as possible. Include if<br>eason it's an issue<br>expedite the process.<br>© 6 |                      |
| Request Type<br>blems Level            | Select Request Type  Select Level  Select Level | act                                                                            |                      |
| Site                                   | 104: Marcell Elementary<br>Drag and drop files here                                                                                                    | *<br>+*                                                                        |                      |
| > Resolution                           | Add Zoment Peest Carcel                                                                                                    |                                                                                |                      |

The last step will be to click on Add Request button. Once you add your request you will receive an email with confirmation your work order was sent.